NAOB

## Nicolaus-August-Otto-Berufskolleg Eitorfer Straße 16 50679 Köln

## Nutzung von Office365

Erster Login:

Erster Schritt ist die Änderung des Initialkennworts unter: https://master.schule.koeln/univention/self-service/#page=passwordchange

| Passwort vergessen   Kontozugang schützen   Passwort ändem   Ihr Profil |  |
|-------------------------------------------------------------------------|--|
| Passwort ändern                                                         |  |
| Ändern Sie Ihr (abgelaufenes) Passwort.                                 |  |
| 1 Benutzername                                                          |  |
|                                                                         |  |
| 2 Altes Passwort                                                        |  |
|                                                                         |  |
| Neues Passwort                                                          |  |
|                                                                         |  |
| Neues Passwort (Wiederholung)                                           |  |
|                                                                         |  |
| PASSWORT ÄNDERN                                                         |  |
|                                                                         |  |

## Zweiter Schritt ist der Login über: https://portal.office.com

| Microsoft               |      |      |
|-------------------------|------|------|
| Sign in                 |      |      |
| Email, phone, or Sky    | ре   |      |
| No account? Create one  | 9]   |      |
| Can't access your accou | nt?  |      |
| Sign-in options         |      |      |
|                         | Back | Next |

Hier gibt man seinen Benutzernamen mit der Endung "@naob.schule.koeln" ein. Beispiel: <u>a.frings3@naob.schule.koeln</u>

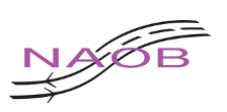

Daraufhin landet man auf der UCS Login Seite und gibt dort seinen Benutzernamen ein: Anmelden bei schule.koeln

Dann wird man automatisch in die Office 365 Instanz vom Nicolaus-August-Otto-Berufskolleg weiter geleitet.

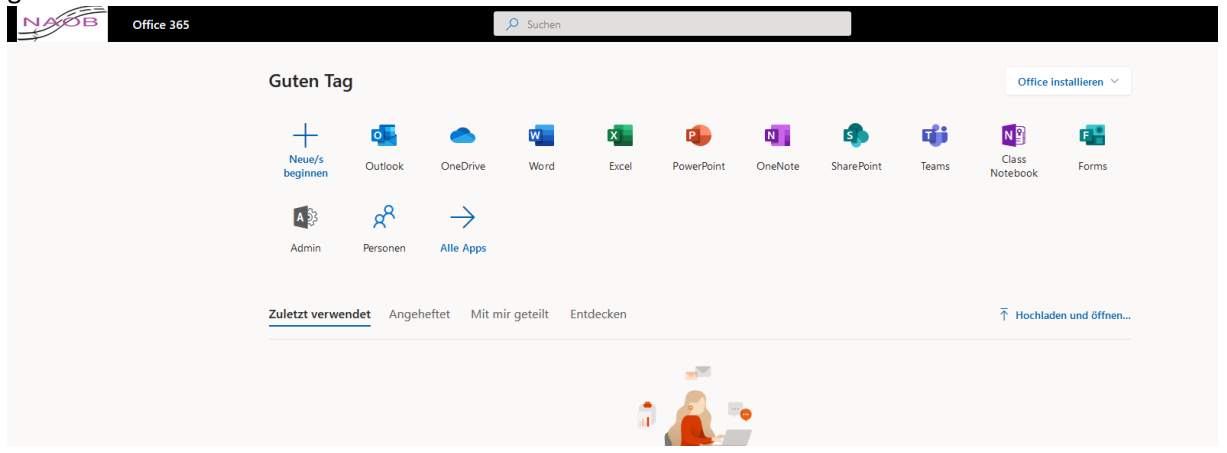